## 福岡市「難病指定医」「協力難病指定医」オンライン研修について

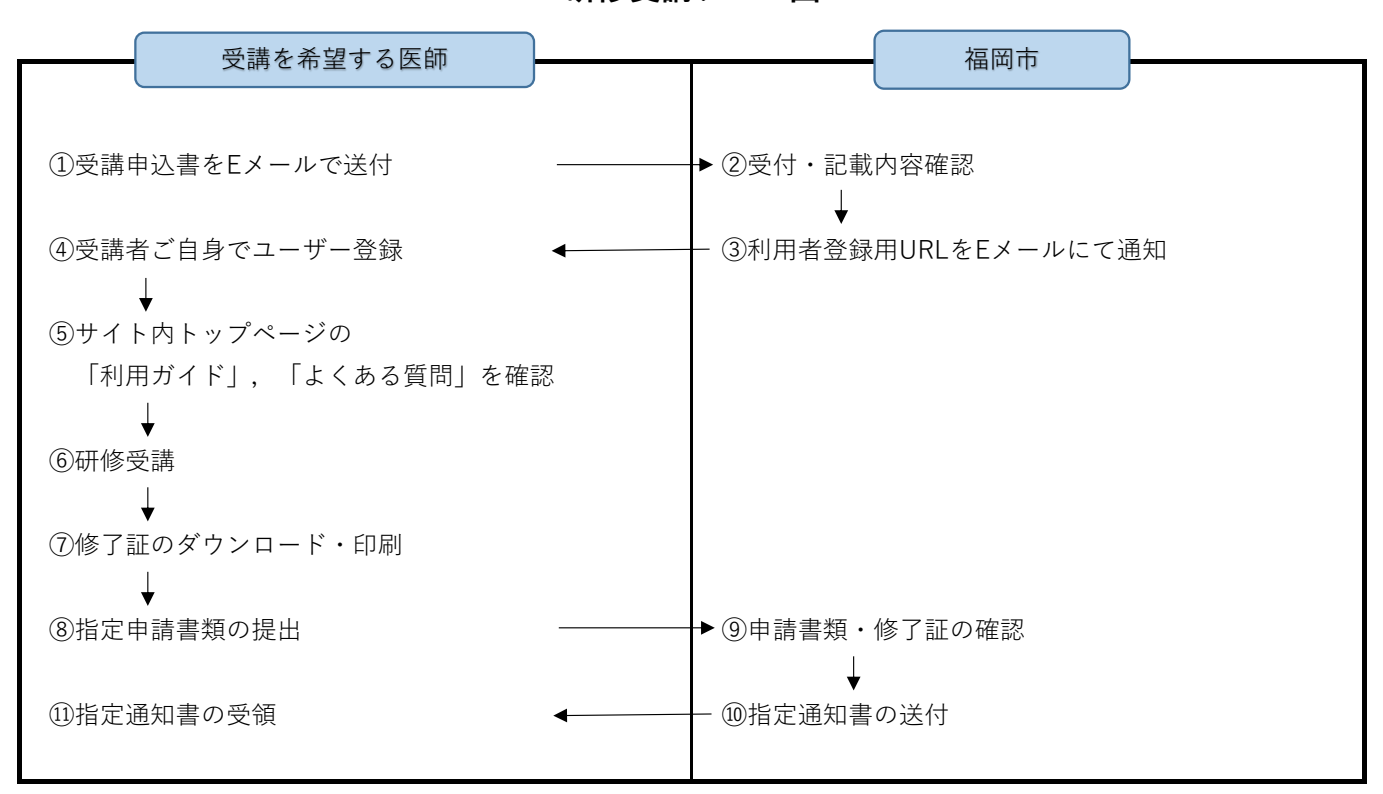

| <研修受講フ | <b>□−</b> ⊠> |
|--------|--------------|
|--------|--------------|

| 上図番号 | 説明                                                    |
|------|-------------------------------------------------------|
| 1    | 受講申込書をダウンロードいただき,記入(入力)の上,下記のEメール送付先に送付。              |
|      | メールのタイトルは【難病指定医オンライン研修受講申込】としてください。                   |
| 3    | 受講申込書記載のEメールアドレスに通知します。                               |
| (4)  | 受講者ご自身でユーザー登録を行ってください。                                |
| 5    | 「利用ガイド」,「よくある質問」により操作方法等を確認してください。                    |
| 6    | 受講する講座を選択し,受講を開始してください。                               |
|      | 指定を受けたい区分(難病指定医・協力難病指定医)によって,講座が異なります。                |
|      | ※ 講座中の「研修資料」は、外部リンク先での確認になります。確認が終わったら外部リンク等を閉じてください。 |
| 7    | 研修受講進歩率が100%になると 修了証書を表示する ボタンが表示されます。                |
|      | ダウンロード・印刷し,指定申請時に添付してください。                            |
|      | ※ テストは全問正解で合格となります。1問でも間違えた場合は,再度テストを受講してください。        |
| 8    | 修了証を申請書類と合わせて,ご持参・もしくは郵送でご提出ください。                     |
|      | 申請される区分(新規・更新)によって申請書類が異なりますので福岡市ホームページ               |
|      | よりご確認下さい。                                             |

【送付・提出先】 〒810-8620 福岡市中央区天神一丁目8番1号 福岡市保健医療局 精神保健・難病対策課 難病疾病対策係 あて Eメール:seishinhoken-nanbyo.PHB@city.fukuoka.lg.jp